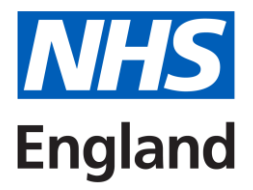

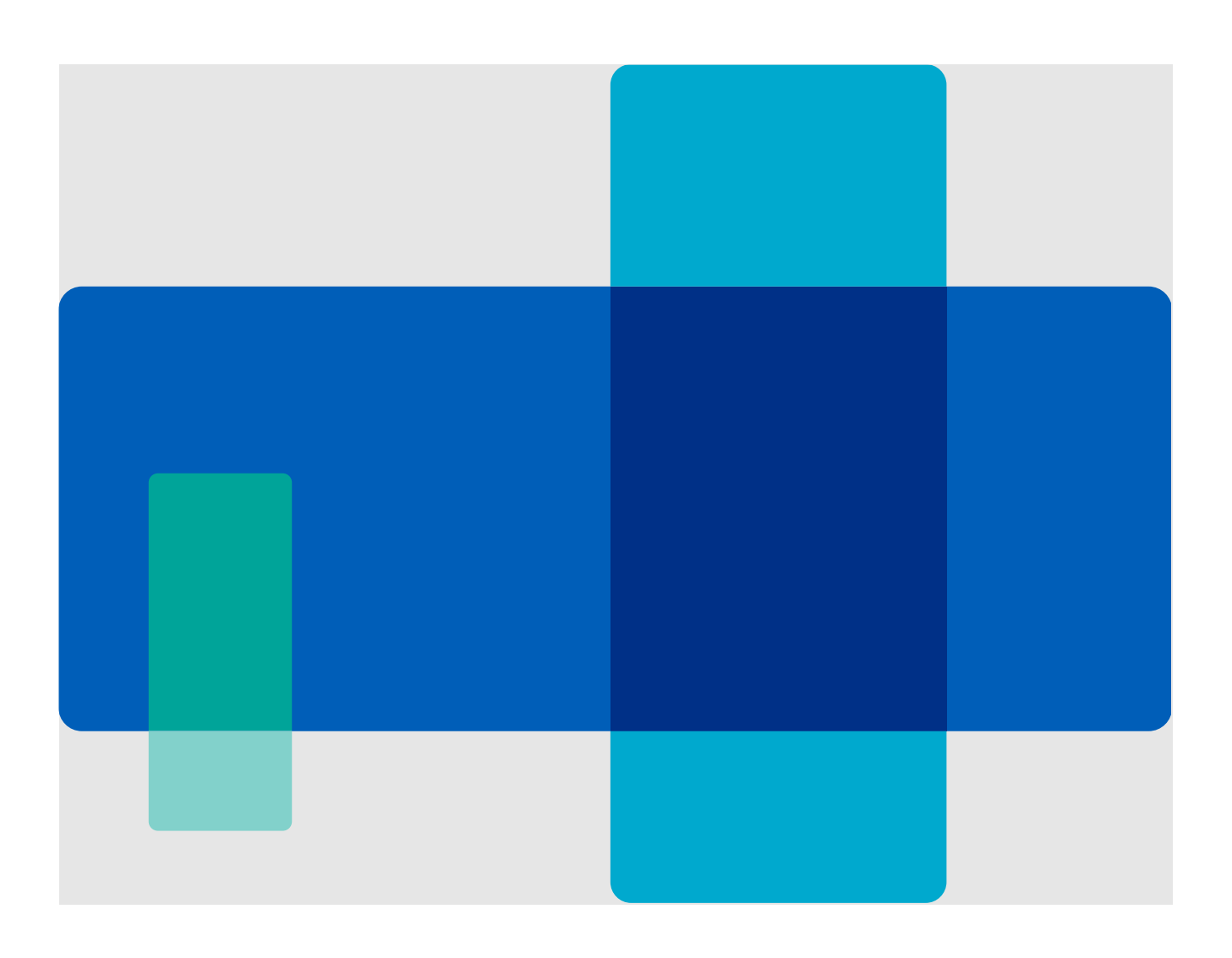

# Contents

| Recognition and Approval of Educational and Clinical Supervisors  | 1  |
|-------------------------------------------------------------------|----|
| Background Information                                            | 3  |
| Trust responsibilities and system representative responsibilities | 3  |
| NHS England responsibilities                                      | 4  |
| How to become a recognised trainer                                | 5  |
| Updating a trainer's GMC medical register page                    | 5  |
| Useful Links                                                      | 5  |
| PARE System Guidance                                              | 7  |
| PARE Communication / Notifications                                | 7  |
| Educator Register Navigation                                      | 7  |
| Adding a Trainer                                                  |    |
| Importing Bulk Trainer Lists                                      | 11 |
| Transferring Trainers                                             |    |
| "PARE Approved Trainer Moved to A Different Trust                 |    |
| Creating a Support Ticket via PARE                                |    |

This document is intended to support the development of a consistent approach to the recognition of trainer approval workstream. The document outlines regional quality and trust responsibilities, aligned to the principles of the 'National Quality Framework' and GMC trainer recognition.

This guide is intended to align consistency of practice. Due to the complex nature of quality assurance activity, there will be occasions where local trusts and regions will apply discretion in system utilisation to take account of individual circumstances and local administrative structures.

# **Background information**

The GMC has arrangements for the formal recognition and approval of Clinical and Educational Supervisors which requires NHS England to be responsible for recognising trainers and forwarding details to the GMC for inclusion into the trainer info tab of the medical register.

All postgraduate doctors in training must be supervised by fully recognised trainers. All Consultants and SAS Doctors who supervise postgraduate doctors in training must be recognised at least as Clinical Supervisors. This includes those working with postgraduate doctors in training on call, at nights, weekends, in operating theatres or in outpatients. Postgraduate doctors in training do not need recognition as trainers, though they can gain the qualifications and documents to give them recognition when awarded CCT.

Big

GMC standards in *The Trainee Doctor* and *Tomorrow's Doctors*GMC role in supporting trainers
GMC role in supporting trainers
Areas from the Academy of Medical Educators (AoME) document
Big
Education organisers (EOS):
Dostgraduate deans and medical schools – lead role
Local education providers (LEPs)
Map current training and identification of trainers
against seven headings with evidence in appraisal

Consultants and SAS Drs can also be recognised Educational Supervisors.

# Trust responsibilities and system representative responsibilities

Trusts/LEPs are responsible for ensuring that all their trainers are appropriately trained to be either an Educational Supervisor or both Clinical and Educational Supervisor. The person in charge of the Recognition of Trainers process should be the Director of Medical Education (DME).

The DME may delegate the process to a team in the postgraduate medical centre or elsewhere in the trust. However, they are still responsible for the information being reported from that team to NHS England YH Quality Team.

Yorkshire and Humber trusts were consulted throughout the project and asked for named representatives for their areas. Trust representatives were fully trained on how to use the system and the various system functionalities.

The system enables trusts to view what data we hold within our systems so that updates can be made, or data rectified in a "live" timely manner in addition to NHS England YH having a central database for all approved Clinical and Educational Supervisors.

Regional and rust representatives have their own editing rights to the system and will be able to update their own data. Additionally, data can be extracted for exporting reports as and when required by internal and external users.

Trust representatives are expected to update their trainer lists in a timely manner. Any queries, troubleshooting or training requests are directed through to the Quality Team via the dedicated YH quality team Inbox (england.qualityteam.yh@nhs.net inbox.

The following details are mandatory requirements on the system:

- Trainer GMC Number
- Trainer Forename / Trainer Surname
- Trainer E-Mail Address
- Trainer Specialty
- > Trainer Role
- ➢ Trust / Site
- Programme Code
- Specialty Training Type
- Trainer Approval Date

Trusts will be responsible for notifying NHS England YH via the dedicated YH quality team inbox of any new educators added to the system so that they can be aligned with the GMC Connect trainer database.

# **NHS England responsibilities**

If the trust is going to continue to have postgraduate doctors in training, then trainers must be recognised for the role. The Director of Medical Education and the Medical Director will both be involved and committed to making sure that their trainers are up to date with their recognition: this will include recognition of new trainers and refreshing of previously recognised trainers.

Educator data is entered directly onto the PARE database by trust representatives. The data should be checked for completeness prior to being transferred onto GMC Connect for entry onto the List of Registered Medical Practitioners.

Educator lists will be exported from the PARE system as per the GMC schedule to align with the GMC National Trainer Survey and approved educator data mandatory returns. Ad-hoc reports can also be requested via the dedicated quality team inbox.

Regional Quality teams will be the first point of escalation for regional trust representatives unable to resolve queries and troubleshooting requests.

Trusts will request any new representatives requiring system access or any representative removals from the system via the YH quality team Inbox. These will be actioned by sending a request through to the PARE administration team via the PARE portal.

Guidance for PARE and GMC Connect is outlined in this document further below. When NHS England YH are informed by the trust that any new Educator records have been added to PARE, this data will need to be manually entered onto the GMC Connect Trainer database.

The YH quality team will need to be informed by trust representatives of any new educators that are added to the PARE system so that their details can be picked up in a timely way and the records can be added manually onto the GMC register. This will be via the YH quality team inbox.

# How to become a recognised trainer

The criteria for being recognised as a trainer and the process of recognition of trainers in YH are set out the website <u>here</u>.

Approved trainers are required to document evidence against domains outlined by the Academy of Medical Educators (AoME) in the <u>Professional Standards for Medical Educators</u>, to demonstrate their engagement in educational activity.

To meet NHS England YH requirements, evidence across the required domains can be collected in either one of the following ways:

- Attending a taught course that is externally accredited and DME-approved
- Separately acquiring one piece of evidence against each domain from a variety of sources, which may include engagement with the <u>Faculty Development Programme</u>'

To maintain recognition trainers are required to show at annual appraisal at least one piece of evidence covering domain 7 (educational CPD) each year and three separate types of evidence in any five-year period.

As well as activity in domain 7 each year (see above), over the five-year recognition period trainers must present one piece of evidence from each of domains 1 - 4 for Clinical Supervisor (CS) and 1 - 6 for Educational Supervisor (ES). This responsibility lies with the trust Organisation.

Additionally, Trusts may wish to review trainer recognition at the time of revalidation (although it has not yet been made a mandatory component of revalidation).

# Updating a trainer's GMC medical register page

The process to update a trainer's GMC medical register page is, the trainer will need to ask their PARE trust contact to add them to the 'approved trainer register' on PARE. Trust contacts can be identified by emailing the YH quality inbox: <u>england.qualityteam.yh@nhs.net</u>

# **Useful links**

NHS England YH Quality Team (WTE) Inbox: england.qualityteam.yh@nhs.net

Professional Standards for Medical Educators Professional Standards for Medical Educators

GMC Medical Register and online queries <u>https://www.gmc-uk.org/registration-and-licensing/the-medical-register</u> <u>https://www.gmc-uk.org/doctors/</u>

GMC Recognising and approving trainers Guidance <u>https://www.gmc-uk.org/education/standards-guidance-and-curricula/position-</u> <u>statements/recognising-and-approving-trainers-implementation-plan</u>

Online PARE Log in <u>https://onlinepare.net/login.php</u>

GMC Approved Medical Register https://www.gmc-uk.org/registration-and-licensing/the-medical-register

# PARE system guidance

## PARE Communication / Notifications

Communications from regional and external stakeholders in respect of the PARE system will be distributed via the YH quality inbox in the first instance.

Updates and scheduled maintenance on the system will be communicated via regional quality teams in the form of e-mail and will also be available within the "News" section of the system.

## **Educator Register Navigation**

The quality team has administerial access to update, amend, de-activate or add educator details to the PARE system via their user access.

The following screen is the main log-in page for the PARE system.

| PARE<br>Practice Assessment<br>Record & Evaluation |                 |                        |          | HOME | NEWS | HELP CENTRE |  |
|----------------------------------------------------|-----------------|------------------------|----------|------|------|-------------|--|
| Sign In                                            |                 |                        |          |      |      | Sign In     |  |
|                                                    | Login to your O | nlinePARE Account      |          |      |      |             |  |
|                                                    | Email           | Rhonda.saul@hee.nhs.uk |          |      |      |             |  |
|                                                    | Password        |                        |          |      |      |             |  |
|                                                    |                 | Sign in                |          |      |      |             |  |
|                                                    | Forgot Password | ? Click here           | Register |      |      |             |  |
|                                                    |                 |                        |          |      |      |             |  |

The landing page of the system will be visible upon log-in.

| HEE Dashboard                                                                                           |                                                                             | Dashboard   |
|----------------------------------------------------------------------------------------------------|-----------------------------------------------------------------------------|-------------|
| <ul> <li>My Support Tickets</li> <li>You have 3 open ticket(s)</li> <li>View Support Tickets</li> </ul> | Educator Register<br>Search Educator Register ©                             | <b>.</b>    |
| My Profile                                                                                              | Placement Profiles<br>Search Placement Profiles <b>0</b>                    |             |
| Rhonda Saul<br>Email<br>rhonda.saul@hee.nhs.uk                                                          | Manage Placements<br>View Manage Placements ©                               |             |
| COVID-19 Guidance                                                                                       | Student Placement Ratings<br>View Placement Ratings ©                       | ☆           |
| Temporary Changes<br>• Supporting and Escalating<br>Concerns                                            | OnlinePARE Reports<br>View All Reports <b>0</b>                             | <u>lılı</u> |
| OnlinePARE User Guides<br>Useful user guides:<br>View User Guides                                       | Manage Approved Trainer Register<br>View Approved Trainer Register <b>9</b> | <b>1</b>    |

The specialist educator register is accessed via the "Manage Approved Trainer Register" tab.

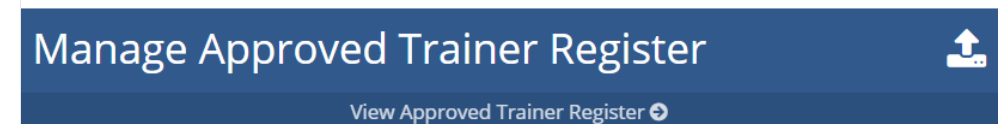

Here users can:

- Add Educators
- Edit Educators
- Deactivate Educators
- Extract Educator reporting lists

The PARE system has a main menu which can be viewed on the left-hand side of the PARE main screen:

| Trainer Data         |   |
|----------------------|---|
| Trainer Register     | • |
| Approved Trainers    | • |
| Add Trainer          |   |
| Trusts               | • |
| Sites                | • |
| Programmes           | • |
| Specialties          | • |
| Inactive Trainers    | • |
| Import Trainer Data  | • |
| Imported Records Log | • |

The trainer register tab will bring up the homepage main search screen for the approved educator register.

There are several different ways that you can search for an educator within the system:

- GMC number
- Email address
- Name

• The system also enables filtering to region, trust organisation, programme, and speciality.

| roved Trainer Register Search                                                                                    | ♣ Add Nev                               | w Trainer 🛛 🏘 View Advanced Options |
|----------------------------------------------------------------------------------------------------|-----------------------------------------|-------------------------------------|
| ce                                                                                                    |                                         |                                     |
|                                                                                                    |                                         |                                     |
| r Development in Health Education England, working a<br>ww.nwpgmd.nhs.uk/educator-development-north-western      | cross the North West:<br>-deanery-0     |                                     |
| Medical Council - Recognition and Approval of Trainers<br>ww.gmc-uk.org/education/how-we-quality-assure/medical- | :<br>schools/recognition-and-approval-o | f-trainers                          |
| ո by name, email or GMC number։                                                                                  |                                         |                                     |
|                                                                                                    |                                         |                                     |
| 12                                                                                                    |                                         |                                     |
| legions                                                                                                    | ~                                       |                                     |
| Organisation:                                                                                                    |                                         |                                     |
| -<br>rusts/Organisations                                                                                         | ~                                       |                                     |
| imme:                                                                                                    |                                         |                                     |
| rogrammes                                                                                                    | ~                                       |                                     |
| lty:                                                                                                    | Sub Specialty:                          |                                     |
| ipecialties 🗸 🗸                                                                                                  | All Sub-Specialties                     | ~                                   |
|                                                                                                    |                                         |                                     |
| al Date - After: Approval Date - Before:                                                                         | Review Date - After: Review D           | Jate - Before:                      |
| ove Date × Remove Date                                                                                           | × Remove Date × Remov                   | ve Date                             |
|                                                                                                    |                                         |                                     |

The search parameters selected will highlight any results found within the database below the homepage main search screen.

| Trainer \$ | GMC<br>Number | Specialty   | Trust                                        | Programme   | Trainer<br>Role | Approval<br>& Review                                                                   | View |
|------------|---------------|-------------|----------------------------------------------|-------------|-----------------|----------------------------------------------------------------------------------------|------|
|            |               | Paediatrics | Alder Hey Children's NHS<br>Foundation Trust | Paediatrics | Both            | <ul> <li>Approval:</li> <li>20/11/2020</li> <li>Review:</li> <li>01/11/2025</li> </ul> | đ    |

These results can be exported into an excel file format using the "Export Results as a spreadsheet" tab.

| Showing 1 to 15 of 251 rows |                                 |
|-----------------------------|---------------------------------|
| 15 🔺 per page               | « < 1 2 3 4 5 »                 |
|                             |                                 |
|                             | Export Results As A Spreadsheet |

You are also able to view individual educator details to make amendments by selecting the "view" tab at the right-hand side of the educators' details. Once selected, this is the screen where any of the details recorded for the educator can be amended such as:

- Trust
- Trainer Role
- E-mail

• Approval Dates

## Adding a trainer

A trainer can be added by selecting the "Add trainer" tab within the left-hand menu list. The following screen will appear:

| Trainer Register 🔹 🕨    | 🛔 Add Trainer       |                              |
|-------------------------|---------------------|------------------------------|
| Approved Trainers       | GMC Number          |                              |
| Add Trainer 🔶           | First Name          |                              |
| Trusts +                | Last Name           |                              |
| Sites +                 | Email               |                              |
| Programmes              | Specialty           | - Select a Specialty -       |
| Specialties +           |                     |                              |
| Inactive Trainers       | Sub-speciality      | - Select a Sub Specialty - Y |
| Import Trainer Data 🔹 🕨 | Comments            |                              |
| Imported Records Log    | Approval Start Date |                              |
|                         |                     | + Add Trainer                |

All fields must be completed within this screen as they are mandatory.

| GMC Number                                                                                                    |                                                                                                    |
|----------------------------------------------------------------------------------------------------|----------------------------------------------------------------------------------------------------|
| First Name                                                                                                    | Verse de la company                                                                                                    |
| Last Name                                                                                                    | i i i i i i i i i i i i i i i i i i i                                                                                                    |
| Email                                                                                                    |                                                                                                    |
| Specialty                                                                                                    | General psychiatry                                                                                                    |
| Sub-specialty                                                                                                    | - Select a Sub-Specialty -                                                                                                    |
| Comments                                                                                                    |                                                                                                    |
|                                                                                                    |                                                                                                    |
| Approval Start Date                                                                                                 | 20-11-2020                                                                                                    |
| Review Date                                                                                                    | 01-11-2025                                                                                                    |
|                                                                                                    |                                                                                                    |
| Active                                                                                                    | s Yes 🔿 No                                                                                                    |
| Active                                                                                                    | ● Yes ○ No<br>ails                                                                                                    |
| Active<br>Approval Det<br>Region                                                                                    | ● Yes O No<br>ails<br>North West                                                                                                    |
| Active<br>Approval Det<br>Region<br>Trainer Role                                                                    | Yes O No ails North West                                                                                                    |
| Active Active Approval Det Region Trainer Role Trust/Organisation                                                   | Yes O No ails     North West     Soch     Lancashire & South Cumbria NHS Foundation Trust                                                                                                    |
| Active Active Active Region Trainer Role Trust/Organisation Site                                                    | Yes O No ails     North West     Soth     Lancashire & South Cumbria NHS Foundation Trust     Lancashire & South Cumbria NHS Foundation Trust HQ                                                                                                 |
| Active Active Region Trainer Role Trust/Organisation Site Programme                                                 | Yes O No ails      North West     Soth     Lancashire & South Cumbria NHS Foundation Trust     Lancashire & South Cumbria NHS Foundation Trust HQ     General Psychiatry (NWE1052)                                                               |
| Active Active Active Region Trainer Role Trust/Organisation Site Programme Training Provided For                    | Yes O No ails      North West     Beth     Lancashire & South Cumbria NHS Foundation Trust     Lancashire & South Cumbria NHS Foundation Trust HQ     General Psychiatry (NWE1052)     Specialty     Specialty                                   |
| Active Active Active Region Trainer Role Trust/Organisation Site Programme Training Provided For Undergraduate Role | Yes O No ails      North West     Soth     Lancashire & South Cumbria NHS Foundation Trust     Lancashire & South Cumbria NHS Foundation Trust HQ     General Psychiatry (NWE1052)     Speciality     Speciality     Select Undergraduate Role - |

The educator can also be de-activated to the "inactive trainers" tab within this screen by selecting the radial button from "yes" to "no". The educator will then be removed from the live register lists into the "inactive trainers" tab where they can be picked up by another trust and re-activated if this is required.

## Importing bulk trainer lists

There is an option to import bulk trainer lists directly into the system using the Import Trainer Data tab on the left-hand menu. This will display the following screen:

| Trainer Data         | Import Trainer Data                                                                                                    |
|----------------------|----------------------------------------------------------------------------------------------------|
| Trainer Register     | Import Trainer Data                                                                                                    |
| Approved Trainers    | Add Trainer information to the OnlinePARE by uploading a list of Trainers in CSV (comma separated values) format.                  |
| Add Trainer          | • To assist you in creating a CSV file, we provide a CSV template file which can be downloaded here:                               |
| Trusts               | template_trainers_updated.csv                                                                                                    |
| Sites                | <ul> <li>Upload Trainer Data</li> <li>Please note, the file you upload must be in CSV format and have a .csv extension.</li> </ul> |
| Programmes           | Choose file No file chosen                                                                                                    |
| Specialties          | •                                                                                                    |
| Inactive Trainers    | Preview CSV                                                                                                    |
| Import Trainer Data  | × .                                                                                                    |
| Imported Records Log | <b>&gt;</b>                                                                                                    |

There is a bespoke CSV file formatted to align with GMC approved educator information requirements and mandatory fields to ensure there are no gaps in the data upon migration/import. An example of the CSV file format is shown below.

| iMC Numbe | er Forename | Surname | Email                     | Trainer Specialty   | Training Sub Specialty          | Approval Start Date | <b>Review Date</b> | Trainer Role           | Trust Code | Programme | Training Provided For | Region |
|-----------|-------------|---------|---------------------------|---------------------|---------------------------------|---------------------|--------------------|------------------------|------------|-----------|-----------------------|--------|
| 1234567   | 7 Joe       | Bloggs  | joebloggs@onlinepare.net  | Cardiology          |                                 | 11/11/2020          | 11/11/2025         | Clinical Supervisor    | RXL        | MER940    | Core                  | NW     |
| 7654321   | L Peter     | Bloggs  | petebloggs@onlinepare.net | Forensic psychiatry |                                 | 12/11/2020          | 12/11/2025         | Educational Supervisor | RLN        | NOR007    | GP                    | NE     |
| 1654327   | 7 Harry     | Bloggs  | joebloggs@onlinepare.net  | Plastic surgery     | Pre-hospital emergency medicine | 13/11/2020          | 13/11/2025         | Both                   | RGD        | YAH341    | Undergraduate         | YH     |
|           |             |         |                           |                     |                                 |                     |                    |                        |            |           |                       |        |
|           |             |         |                           |                     |                                 |                     |                    |                        |            |           |                       |        |

If there are any errors in the data, such as incorrect format or missing fields the data will not import, and an error message will highlight the identified rows where data will need to be amended for a successful import onto the live register.

It is not possible to duplicate records on the system given each educator is represented by their unique GMC number. An error message will display if the educator is already live on the system.

## **Transferring trainers**

A trainer can be transferred by selecting the "Add trainer" tab within the left-hand menu list. The following screen will appear:

| Trainer Register     | × | å Add Trainer       |                                |
|----------------------|---|---------------------|--------------------------------|
| Approved Trainers    | ٠ | GMC Number          |                                |
| Add Trainer          | • | First Name          |                                |
| Trusts               | • | Last Name           |                                |
| Sites                | • | Email               |                                |
| Programmes           | • | Specialty           | - Selert a Specialty -         |
| Specialties          | × | specially           | - secce speciely -             |
| Inactive Trainers    | • | Sub-specialty       | - Select a Sub Specialty - 🗸 🗸 |
| Import Trainer Data  | ٠ | Comments            |                                |
| Imported Records Log | • | Approval Start Date |                                |
|                      |   |                     | + Add Trainer                  |

- The trust the trainer is moving to selects add new trainer and completes the basic form details (shown below) and clicks add trainer. As the system will detect the email address or GMC number is already in PARE the trust user will be presented with a warning message advising them of this and asking them if they want to move the trainer to their trust.
- If the trust admin user selects yes, the trust user will then be presented with the remaining add user fields (below) and will need to complete and save them to move the user across.

| Trainer Role         | - Select a Role -               | ~ |  |
|----------------------|---------------------------------|---|--|
| Trust/Organisation   | - Select a Trust/Organisation - |   |  |
| Site                 | - Select a Site -               |   |  |
| Programme            | - Select a Programme -          |   |  |
| raining Provided For | - Select an option -            | ~ |  |
| Undergraduate Role   | - Select Undergraduate Role -   | ~ |  |

 PARE then sends a notification to trust administrator users in the original trust to let them know that one of their trainers has been moved. Under the current design, this notification is sent via email to all the trust administrators and contains the following information:

## "PARE approved trainer moved to a different trust

The following approved trainer record has been amended. They are now assigned to: [trust name is displayed].

[Approved trainer name and email address appears here]

The move was completed in PARE by: [name and email address of the person who has moved the trainer to their trust appears here]. "

## Creating a support ticket via PARE

If you have any questions or queries, please contact <u>england.qualityteam.yh@nhs.net</u> in the first instance.

The PARE system has a dedicated administration team based at Chester University. Any change requests for administration access are made through this team via your PARE account.

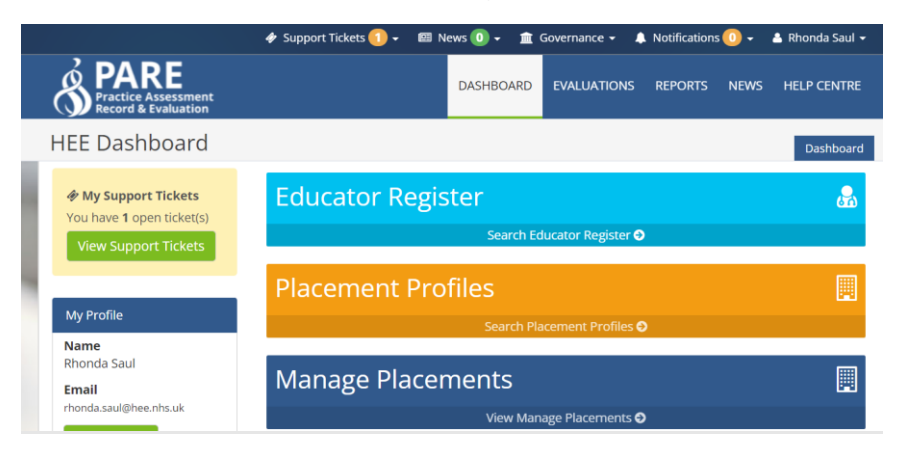

On the left-hand side of the landing page there is a tab "View support tickets". Once selected the user can create a support ticket by selecting the "Create Support Ticket" tab at the top right-hand corner of the screen.

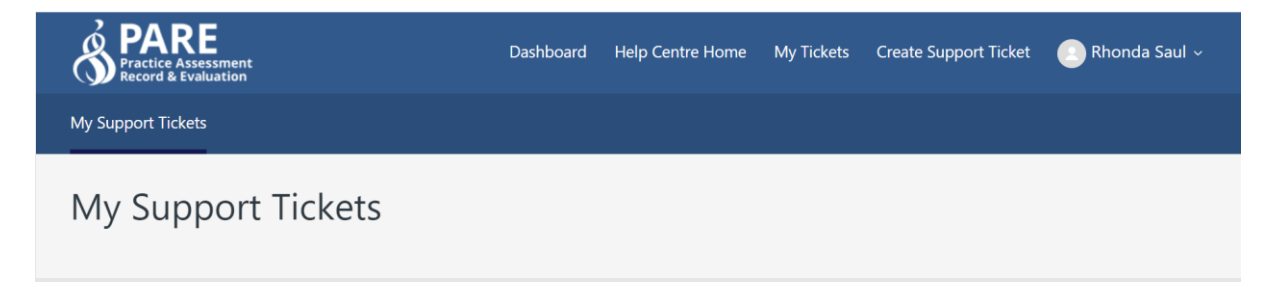

The following page will open and the request type to select from the drop-down menu will be "General Enquiry". The issue/enquiry drop-down selection will be "Approved Trainer Register issue".

Details of the request should be placed in the description box. The team normally processes these requests within 72 hours of receipt. An automatic e-mail notification will be generated to inform the user that the request has been generated.

| Create Support Ticket                     |    |
|-------------------------------------------|----|
| Please choose a request type below        |    |
| General Enquiry                           | •  |
| What is your issue/enquiry about?         |    |
| Approved Trainer Register Issue           | •  |
| Please select from the drop-down list.    |    |
| Subject                                   |    |
| Approved Trainer Register Issue:          |    |
| Description                               |    |
| T B I ∷≣ ≔ ⊡ & ⊡ 99                       |    |
|                                           |    |
|                                           |    |
|                                           |    |
|                                           |    |
|                                           |    |
|                                           | // |
| Please enter the details of your request. |    |

Once the request has been actioned, the request will show as closed within your "Support Ticket